## HOW TO INCREASE OR DECREASE THE ENGRAVING DEPTH

To do this operation the system must be opened. If it is closed, read "INTRODUCTION" instructions.

| This screen                  | will appear: |   |   |   |   |   |
|------------------------------|--------------|---|---|---|---|---|
| MACHINE X CENTER (mm): -1.   | 2            |   |   |   |   | ] |
|                              |              | 1 | 2 | 3 | 囫 |   |
| Z AXIS ADJUSTMENT (mm): -0.7 | 5            | 4 | 5 | 6 | × |   |
| WORK ENG. TORQUE (%): 65.0   |              | 7 | 8 | 9 |   |   |
| LOADING Y POS. (out, mm): 91 | 5            |   | 0 | * | ₽ |   |
| LOADED Y POSIT.(in,mm): 58.0 | 0            |   | 0 |   |   |   |
|                              |              | - | + | / | Ŧ |   |
| SERVICE COMMAND : 0          |              |   |   |   |   |   |
| TIME ZONE (GMT): 1           |              |   |   |   |   |   |

The parameter of the engraving depth is Z AXIS ADJUSTMENT (mm): -0.70

## TO HAVE DEEPER ENGRAVING

INCREASE the "Z AXIS ADJUSTMENT" value by pressing on it and write

a number that is bigger than the current and press 🔽

## TO HAVE LIGHTER ENGRAVING

DECREASE the "Z AXIS ADJUSTMENT" value by pressing on it and write

a number that is minor than the current and press

Press 🔽 to save and come back to the home page to test the new setting.

When the required modifications are done, REMEMBER TO CLOSE THE SYSTEM, to close the system, read "INTRODUCTION" instructions.

This process is now finished!